## クイックインストールガイド

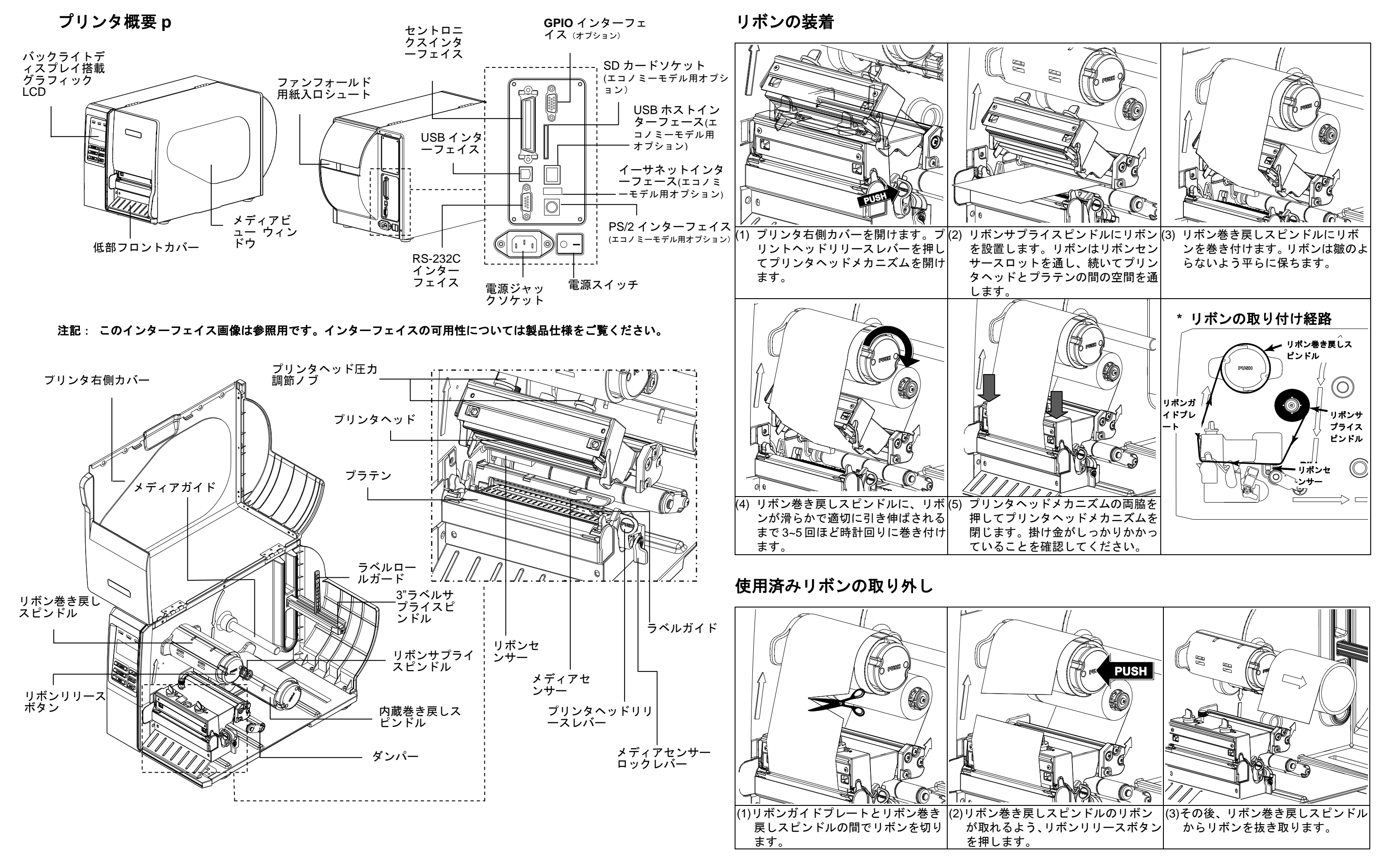

## メディアの取り付け

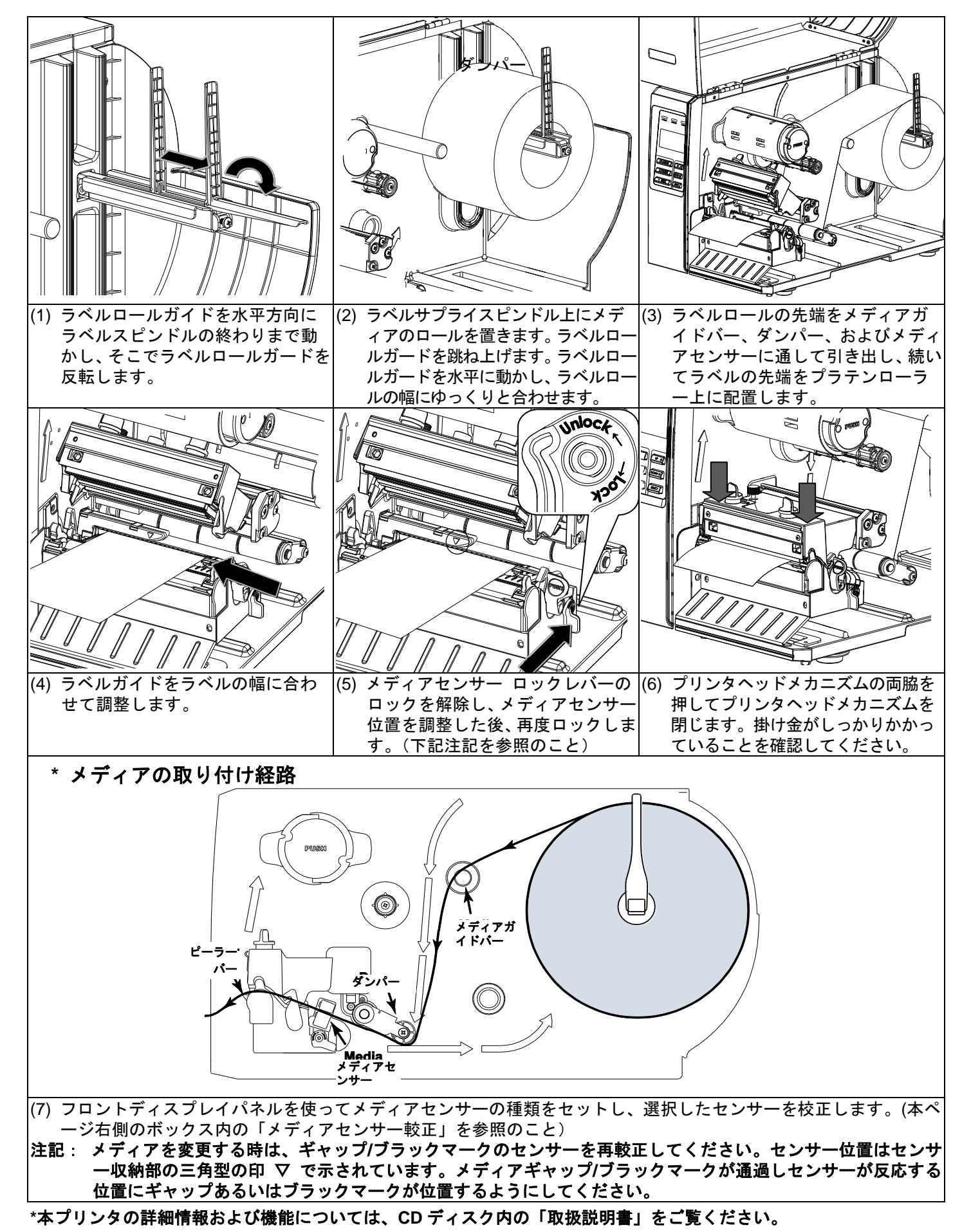

## コントロールパネル

|                                                                                                    | LED                           | ステータス | 表示                                                |                    | +-            | 機能                            |  |
|----------------------------------------------------------------------------------------------------|-------------------------------|-------|---------------------------------------------------|--------------------|---------------|-------------------------------|--|
|                                                                                                    |                               | オフ    | プリンタの電源(<br>です                                    | はオフ                |               | 1. メニューを入力<br>2. メニューを終了、あるいは |  |
|                                                                                                    |                               | オン    | プリンタの電源 <br>です                                    | はオン                |               | 設定をキャンセルし前の<br>メニューに戻ります      |  |
|                                                                                                    | © ON-LINE                     | オン    | プリンタ準備完 <sup></sup><br>一時度止                       | ſ                  | ♥ PAUSE       | 印刷処理を一時停止/再開し<br>ます           |  |
|                                                                                                    |                               | 点滅中   | <br>データをプリン?                                      | タにダ                | ਾ FEED        | ラベルをひとつ進めます                   |  |
| PAUSE       Tr FEED         SELECT                                                                             | © ERROR                       | オフ    | <u>リンロート中</u><br>プリンタ準備完 <sup>-</sup>             | ſ                  | UP 👁          | メニューリストをスクロール<br>アップします       |  |
|                                                                                                    |                               | オン    | 「キャリッジが開います」あるいに                                  | 開いて<br>は「カッ        |               | メニューリストをスクロール<br>ダウンします       |  |
|                                                                                                    |                               | 点滅中   | <u>ターエラー」</u><br>「紙がありませ/<br>「紙詰まり」ある<br>「リボンがありま | ん」、<br>るいは<br>ません」 | SELECT        | カーソルが置かれているオフ<br>ションを確定/選択します |  |
| メディアセンサー較正                                                                                                    |                               |       |                                                   |                    |               |                               |  |
| このユーティリティは、メディアセンサーの感動を校正します。メディアセンサーは、ラベルメディアを変更した場合、<br>またプリンタの初期化の後には常に行ってください。                             |                               |       |                                                   |                    |               |                               |  |
| 以下のステップにしたがってメディアセンサーを校正してください。<br>手順1.                                                                        |                               |       |                                                   |                    |               |                               |  |
| ┳┍┍・                                                                                                    |                               |       |                                                   |                    |               |                               |  |
| られていることを確認します。 く取り付けられていることを確認します。                                                                             |                               |       |                                                   |                    |               |                               |  |
| 2. ■MENUボタンを押してメインメニューに入ります。 2. プリンタの電源を切ります。                                                                  |                               |       |                                                   |                    |               |                               |  |
| 3. UP®および DOWN®ボタンを押して「設定」オプションを選 3. @PAUSE ボタンを長押ししてプリンタの電源を入                                                 |                               |       |                                                   |                    |               |                               |  |
| 択し、[SELECT] ボタンを押してこのオプションに入ります。<br>は、「「」」、「」、「」、「」、「」、「」、「」、「」、「」、「」、「」、「」、「                                  |                               |       |                                                   |                    |               |                               |  |
| 続いて「 <b>センサー</b> 」オフションに人ります。<br>4. フリンタ LCD が「較止中…」と表示するまでホター<br>4. ニッナーニュンロュス際「「・コノーンッナ」にたるに、リートン・キャー・キャー・ナー |                               |       |                                                   |                    |               |                               |  |
| 4. このオブンヨンに入る際、「>」アイコンの石側にめるセンサー ンを押したままにします。                                                                  |                               |       |                                                   |                    |               |                               |  |
| タインは現在のセンリー設定を表しています。<br>DOWN®ボタンを押してわいサータイプを選択し SELECT                                                        |                               |       |                                                   |                    |               |                               |  |
| 「ここここ」「オダノを押してセンリーダイノを選択し、「こここ」」<br>ボタンを押してメディアセンサーを校正します                                                      |                               |       |                                                   |                    |               |                               |  |
| <u></u>                                                                                                    |                               |       |                                                   |                    |               |                               |  |
| ノリノブリル(別舟)16<br>プリンクが期化け、プリンク部ウカデフェルト始能に互上ます。                                                                  |                               |       |                                                   |                    |               |                               |  |
| ングンダ初期には、シリンダ設定をアンオルド仏窓に戻しより。<br>以下のステップにしたがってプリンタを初期化してください。                                                  |                               |       |                                                   |                    |               |                               |  |
| <u>(1997)</u>                                                                                                  |                               |       |                                                   |                    | :             |                               |  |
| 1. <b>■MENU</b> ボタンを押して                                                                                        | ■MENU」ボタンを押してメインメニューに入ります。 1. |       |                                                   |                    | プリンタの電源を切ります。 |                               |  |
| 2. <b>UP</b> ●および <b>DOWN</b> ●ボ                                                                               | タンを押して                        | 「サービ  | <b>ス</b> 」オプション                                   | 2. <b>@PAUS</b>    | ■および「 ̄F      | <b>TED</b> ボタンを同時に長押しし、       |  |
| を選択し、「 <b>SELECT</b> 〕ボタ                                                                                       | タンを押してこ                       | このオプシ | ・ヨンに入ります。                                         | 続いて                | プリンタの電        | 源を入れます。                       |  |
| 3. <b>UP</b> ®および <b>DOWN</b> ®ボ                                                                               | タンを押して                        | カーソル  | を「 <b>初期化</b> 」オ                                  | 3. プリン             | タ LCD が「褚     | <b>刃期化中…</b> 」と表示するまでボ        |  |
| プションまでスクロール                                                                                                    | し、〔 <u>SELECT</u>             | 〕ボタンを | を押してプリンタ                                          | タンを                | 押したままに        | します。                          |  |
| の設定をデフォルトに戻                                                                                                    | します。                          |       |                                                   |                    |               |                               |  |
| ブリンタセルフテス                                                                                                    |                               |       |                                                   | 1 1                |               |                               |  |
| セルフテスト印刷は、フリンタヘットのヒーター要素に損傷かないかを確認し、また現在のフリンタ構成を表示するのに<br>使用します。<br>コ下のステップにしたがってプリンタセルフテストを実行してください           |                               |       |                                                   |                    |               |                               |  |
|                                                                                                    |                               |       |                                                   |                    |               |                               |  |
| 2. ■MENU」ボタンを押してメインメニューに入ります。                                                                                  |                               |       |                                                   |                    |               |                               |  |
| 3. UP®および DOWN® ボタンを押して「診断」オプションまでカーソルをスクロールし、 SELECT ボタンを押してこ                                                 |                               |       |                                                   |                    |               |                               |  |
| のオプションに入ります。                                                                                                   |                               |       |                                                   |                    |               |                               |  |
| ↓ <b>UP</b> ◎および <b>DOWN</b> ◎ボタンを押して「 <b>印刷構成</b> 」オプションまでカーソルをスクロールし、 <b>SELECT</b> 〕ボタンを押し                  |                               |       |                                                   |                    |               |                               |  |
| てこのオプションを実行します。                                                                                                |                               |       |                                                   |                    |               |                               |  |
| <b>主記</b> : プリンタ構成を印刷するには、4 インチワイドメディアが必要です。                                                                   |                               |       |                                                   |                    |               |                               |  |